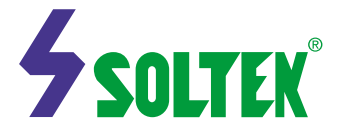

# Notice to End Users

This User's Guide & Technical Reference is for assisting system manufacturers and end users in setting up and installing the mainboard.

Every effort has been made to ensure that the information in this manual is accurate. Soltek Computer Inc. is not responsible for printing or clerical errors. Information in this document is subject to change without notice and does not represent a commitment on the part of Soltek Computer Inc.

Companies and products mentioned in this manual are for identification purposes only. Product names appearing in this manual may or may not be registered trademarks or copyrights of their respective companies.

SOLTECK COMPANY INC. PROVIDES THIS MANUAL "ASIS" WITHOUT WARRANTY OF ANY KIND, EITHER EXPRESS OR IMPLIED, INCLUDING BUT NOT LIMITED TO THE IMPLIED WARRANTIES OR CONDITIONS OF MERCHANTABILITY OR FITNESS FOR A PARTICULAR PURPOSE. IN NO EVENT SHALL SOLTEK COMPUTER INC. BE LIABLE FOR ANY LOSS OR PROFITS, LOSS OF BUSINESS, LOSS OF USE OR DATA, INTERRUPTION OF BUSINESS, OR FOR INDIRECT, SPECIAL, INCIDENTAL, OR CONSEQUENTIAL DAMAGES OF ANY KIND, EVEN IF SOLTEK COMPUTER INC. HAS BEEN ADVISED OF THE POSSIBILITY OF SUCH DAMAGES ARISING FROM ANY DEFECT OR ERROR IN THIS MASNUAL OR PRODUCT.

(C)Copyright 1999 Soltek Computer Inc. All rights reserved

| WebSite | ://www.soltek.com.tw   |
|---------|------------------------|
| E-Mail  | :support@soltek.com.tw |
| Edition | :June 1999             |

Edition :June 1 Version :2.0

Model: SL - 55F5 / 55F1

| C | Ω | NI | т | Г | N   | Т |
|---|---|----|---|---|-----|---|
| U | U | I  | 1 | Ľ | 1 N | 1 |

| CHAPTER 1 INTRODUCTION                           | 4  |
|--------------------------------------------------|----|
| FEATURES                                         |    |
| ■ <i>CPU</i>                                     |    |
| Chipset                                          |    |
| $\blacksquare$ L2 Cache                          |    |
| ■ Main Memory                                    |    |
| ■ <i>BIOS</i>                                    | 5  |
| ■ Super I/O Function                             | 5  |
| ■ Onboard built-in AC97 Digital Audio Controller | 5  |
| ■ Onboard built-in VGA Controller                | 5  |
| ■ Other Functions                                | 5  |
| MAINBOARD LAYOUT                                 | 6  |
| CHAPTER 2 HARDWARE SETUP                         | 7  |
| CPU SETTINGS                                     | 7  |
| ■ AMD K6-2 / K6-III CPUs Settings                | 7  |
| ■ Cvrix / IBM 6x86MX, MII CPUs Settings          | 8  |
| ■ IDT WinChip C6 /C6-2 CPUs Settings             |    |
| ■ Intel Pentium / AMD K5 CPUs Settings           |    |
| ■ Intel Pentium MMX CPUs Settings                |    |
| VCORE VOLTAGE SETTINGS - SW2                     |    |
| CPU RATIO SETTINGS – SW2                         | 14 |
| CPU CLOCK SETTINGS – SW1                         |    |
| JUMPER SETTINGS                                  | 17 |
| ■ JFAN 1~2: Onboard FAN (12V) Connector          | 17 |
| ■ JVIO: Single / Dual Voltage Select             | 17 |
| ■ JBAT1: Clear CMOS Data                         | 17 |
| ■ JWOL1: Wake On LAN                             | 17 |
| ■ JCD_IN1: CD-ROM Audio connector                | 17 |
| ■ CD_IN1: CD-ROM Audio connector                 | 17 |
| GAME / MIDI Port:                                |    |
| MIC: Microphone Jack                             |    |
| ■ LINE IN: Audio in Jack                         |    |
| ■ LINE / SPEAKER OUT: Audio out Jack             |    |
| ■ <i>RT2</i> : <i>Reserved</i>                   |    |
| ■ J1 Switch Signal Summary                       |    |
| ■ J2 Switch Signal Summary                       |    |
| CONNECTORS                                       |    |

| SOFTWARE SETUP                                 |    |
|------------------------------------------------|----|
| ■ Onboard AC97 Audio Codec Driver Installation |    |
| ■ Onboard VGA Driver Installation              |    |
| CHAPTER 3 AWARD BIOS SETUP                     | 23 |
| STANDARD CMOS SETUP                            | 24 |
| BIOS FEATURES SETUP                            |    |
| CHIPSET FEATURES SETUP                         |    |
| POWER MANAGEMENT SETUP                         |    |
| PNP/PCI CONFIGURATION SETUP                    |    |
| LOAD SETUP DEFAULTS                            |    |
| CPU SPEED SETTING                              |    |
| INTEGRATED PERIPHERALS                         |    |
| Supervisor/User Password                       |    |
| IDE HDD AUTO DETECTION                         | 43 |
| SAVE & EXIT SETUP                              |    |
| EXIT WITHOUT SAVING                            | 43 |
|                                                |    |

# Chapter 1

# Introduction

# **Features**

## ■ CPU

- 1. Supports Intel Pentium P54C/MMX (P55C) CPUs at 133 ~ 233 MHz
- 2. Supports Cyrix/IBM 6x86(L) CPUs at PR133+ ~ PR250+MHz and 6x86MX/MII CPUs at PR166+ ~ PR350+ MHz
- 3. Supports AMD K6-2 250 ~ 500Mhz and K6-III CPUs.
- 4. Supports IDT C6/C6-2 200 ~ 266MHz
- 5. Provides SOCKET 7 ZIF Socket
- 6. Supports 66/75/83/95/100/105/110/115/120/124 MHz CPU clock

# Chipset

- 1. VIA VT8501 Apollo MVP4 chipset
- 2. PCI Rev 2.2, 5V, 33MHz interface compliant
- 3. AGP V2.0 compliant for 66(1X)/133(2X)MHz transfer modes
- 4. Onboard built-in AC97 Digital Controller
- 5. Onboard built-in VGA controller (share system memory)

# L2 Cache

 Onboard supports 512K(55F5)/1MB(55F1) write back cache with Pipelined Burst SRAMs

# Main Memory

- 1. Memory range from 8MB (minimum) to 768MB(SDRAM) (maximum) with DRAM Table Free configurations
- 2. Up to 256MB/Row support 16Mb, 64Mb, 128Mb, 256Mb SDRAM technology
- 3. Supports SDRAM with 12/10/8ns speed
- 4. Supports 3 pcs 168pin DIMM sockets (3.3V Unbuffered and 4 clock type)

#### BIOS

- 1. AWARD Plug and Play BIOS
- 2. Support APM V1.2 and ACPI V1.0 spec
- 3. Flash Memory for easy upgrade

#### Super I/O Function

- 1. Integrated USB V1.1 and Intel Universal HCI V1.1 controller with three USB ports. Provide 3 USB connectors.
- 2. Supports 2 IDE channels with 4IDE devices (including ZIP/LS-120 devices)
- 3. Provides PCI IDE Bus Master function and supports Ultra ATA33/66 function
- 4. One floppy port
- 5. Two high speed 16550 FIFO UART ports
- 6. One parallel port with EPP/ECP/SPP capabilities
- 7. Support Legacy keyboard and PS/2 mouse connector
- 8. Built-in RTC, CMOS, keyboard controller on single I/O chip
- 9. Peripherals boot function (with ATX power)

## ■ Onboard built-in AC97 Digital Audio Controller

- 1. Integrated sound controller compatible with Sound Blaster Pro<sup>™</sup> for Windows DOS box and real-mode DOS legacy compatibility
- 2. Standard V1.0 or V2.0 AC97 Codec interface
- 3. Plug and Play with 4 IRQ, 4DMA and 4 I/O space options for 4. SoundBlaster Pro and MIDI hardware
- 5. Hardware assisted FM synthesis for legacy compatibility

#### Onboard built-in VGA Controller

- 1. Supports 2 to 8 MB of frame buffer located in system memory
- 2. Real time DVD MPEG-2 and AC-3 playback Video processor
- 3. Integrated 24-bits 230MHz true color DAC
- 4. Extended screen resolutions up to 1600 \* 1200
- 5. DirectX6 and OpenGL ICD API

#### Other Functions

- 1. Micro ATX size 21.1cm x 24.4cm.
- 2. 3 PCI Master slots, 1 ISA slot.
- 3. Supports SCSI/CD-ROM Boot function.
- 4. Supports jumperless setting.
- 5. Supports Wake On Lan (WOL) function. \*\*
- 6. Onboard built-in hardware monitor feature.

\*\* For support WOL, the ATX power supply has to have at least 5V/720mA standby current. \*\*

# Mainboard Layout

Mainboard default setting for AMD K6-2 350/100MHz CPU

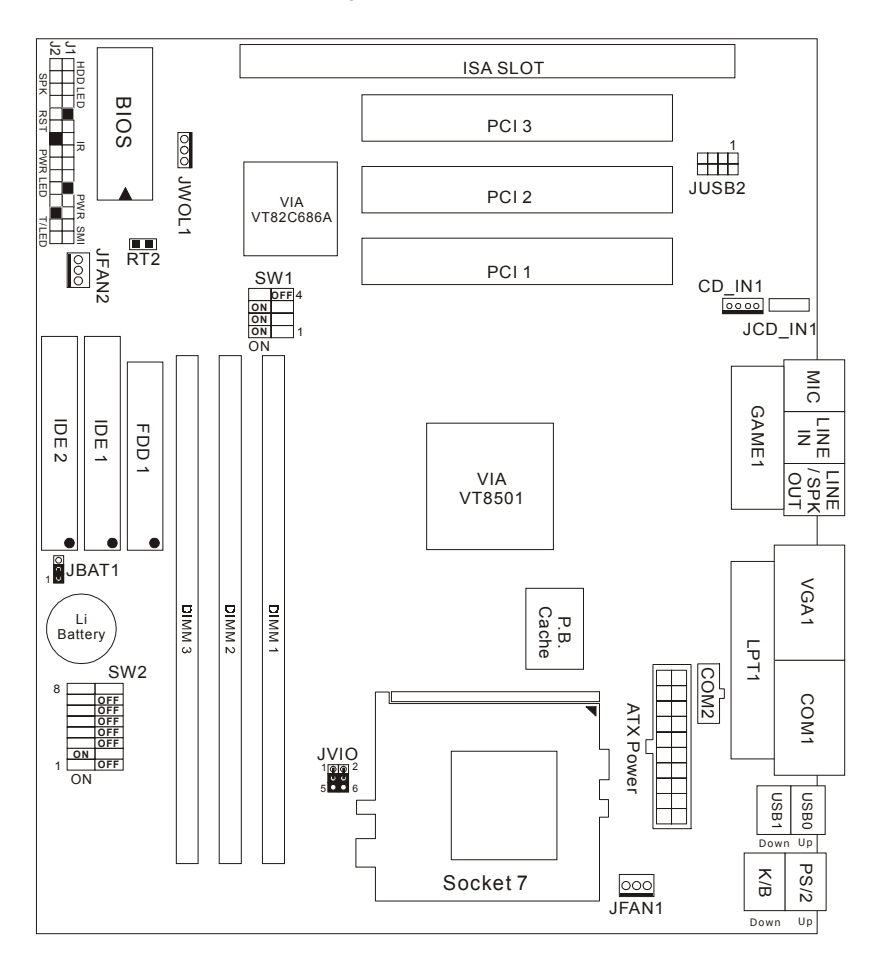

55F5 layout

NOTE: 1. Adjust SW2 DIP1 ~ DIP4 for selecting Vcore Voltage.

- 2. Adjust SW2 DIP5 ~ DIP7 for selecting CPU Ratio.
  - 3. SW2 DIP8 is unused. So user can ignore its position.

# Chapter 2 Hardware Setup

# **CPU Settings**

## ■ AMD K6-2 / K6-III CPUs Settings

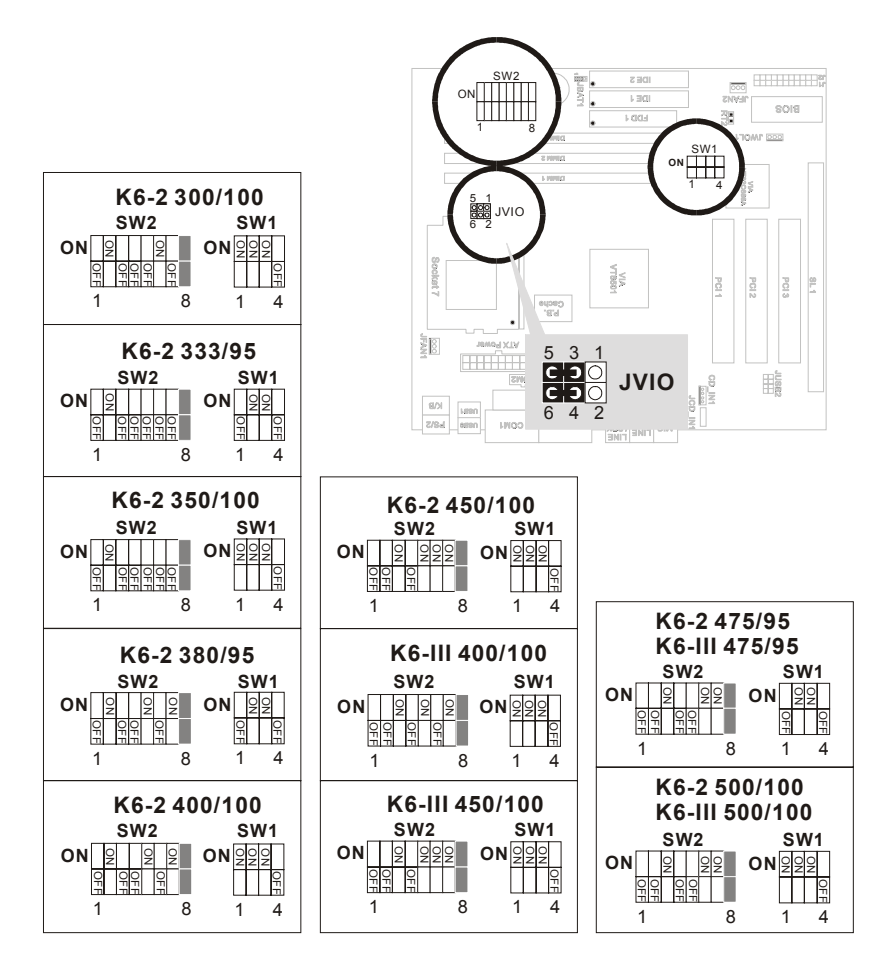

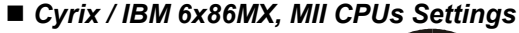

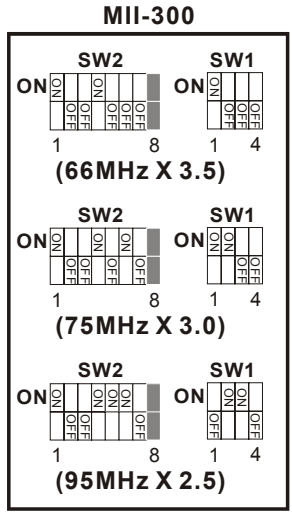

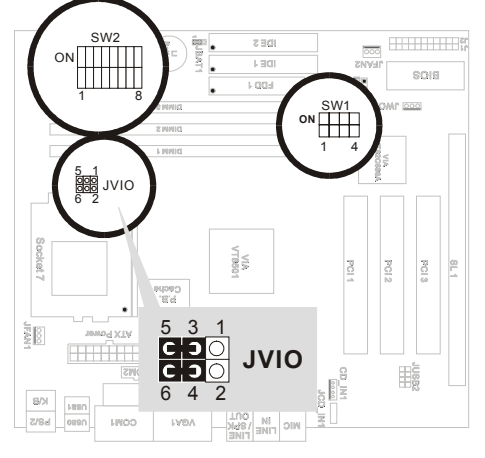

MII-333

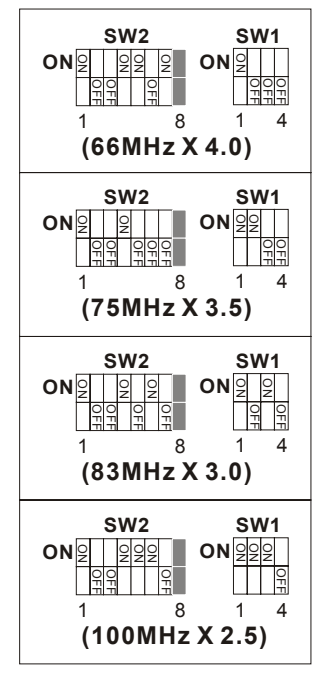

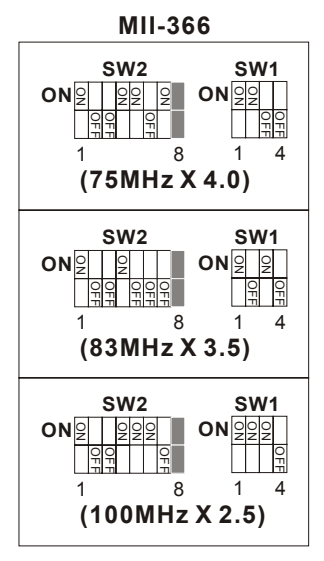

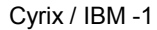

MII-350

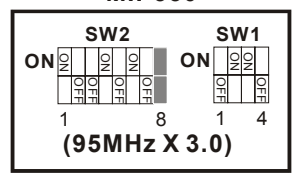

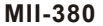

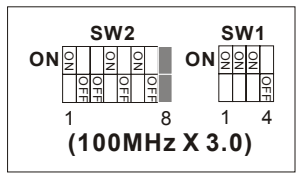

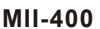

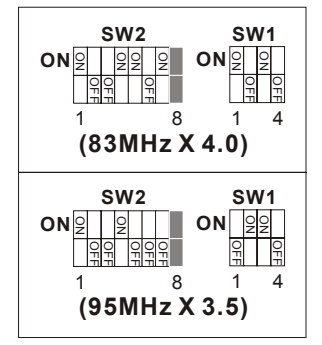

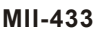

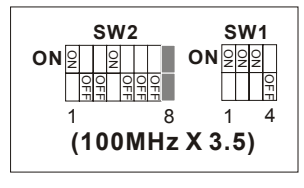

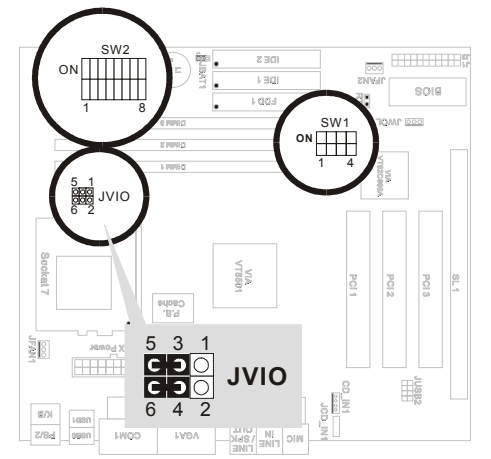

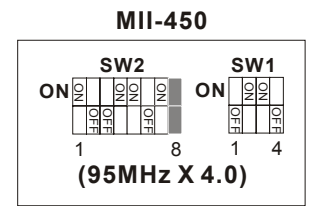

MII-466

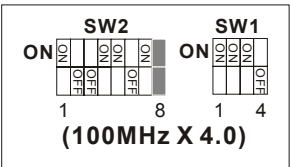

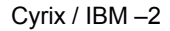

### ■ IDT WinChip C6 /C6-2 CPUs Settings

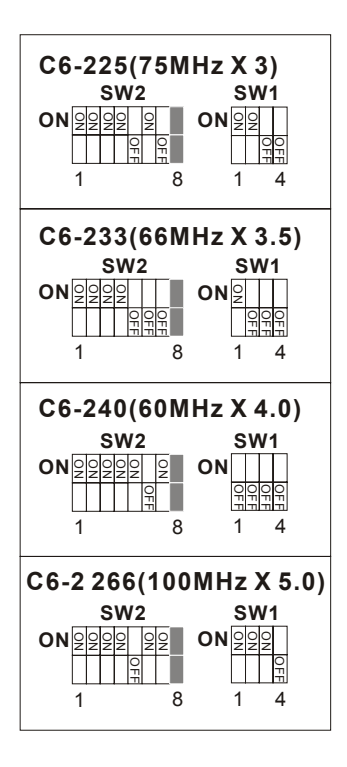

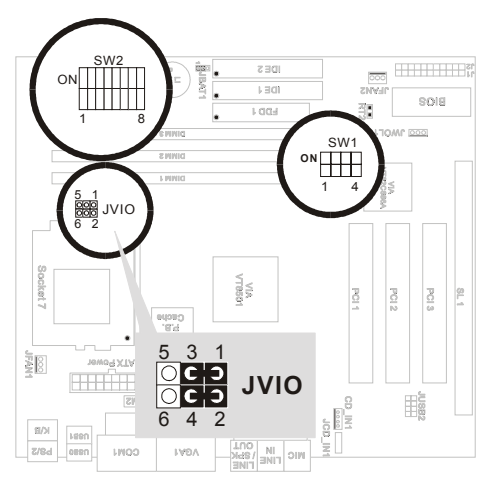

# ■ Intel Pentium / AMD K5 CPUs Settings

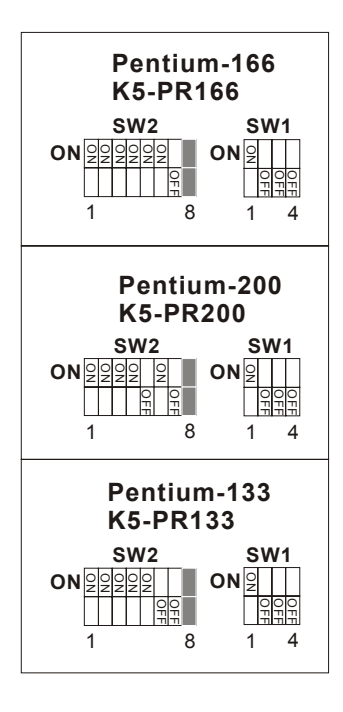

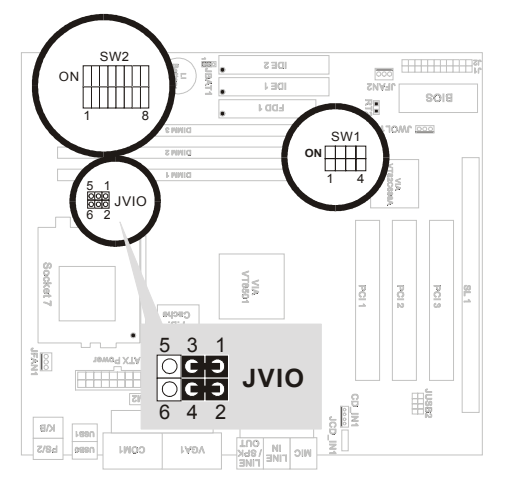

#### ■ Intel Pentium MMX CPUs Settings

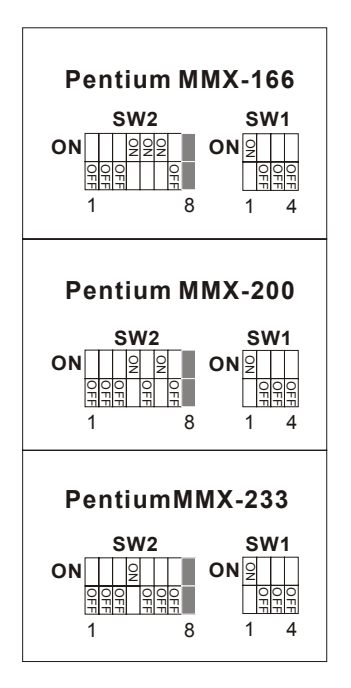

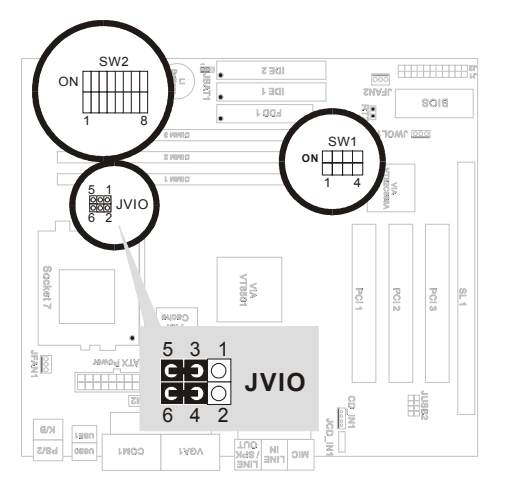

Vcore Voltage Settings - SW2

| Vcore | SW2<br>DIP1 ~ DIP4                                                                                                    | Vcore | SW2<br>DIP1 ~ DIP4                                                                                                    |
|-------|----------------------------------------------------------------------------------------------------|-------|----------------------------------------------------------------------------------------------------|
| 2.0V  | $ \begin{array}{c c}                                    $                                                                                                    | 2.8V  | ON                                                                                                    |
| 2.1V  | $ \begin{array}{c ccccccccccccccccccccccccccccccccccc$                                                                                                    | 2.9V  | $ON \frac{\bigcirc 2}{\bigcirc \bigcirc \bigcirc \bigcirc \bigcirc \bigcirc \bigcirc \bigcirc \bigcirc \bigcirc \bigcirc \bigcirc \bigcirc \bigcirc \bigcirc \bigcirc \bigcirc \bigcirc \bigcirc $                                                                                                    |
| 2.2V  | $ \begin{array}{c ccccccccccccccccccccccccccccccccccc$                                                                                                    | 3.0V  | $ON \begin{array}{ c c c c c } \hline & & & & & \\ \hline & & & & \\ \hline & & & & \\ \hline & & & &$                                                                                                    |
| 2.3V  | $ON \xrightarrow{\bigcirc 2} \bigcirc 0 \\ \hline 0 \\ \hline 0 \\ $ | 3.1V  | $ON \frac{\begin{array}{c c} \hline \hline \hline \hline \hline \hline \hline \hline \hline \hline \hline \hline \hline \hline \hline \hline \hline \hline \hline$                                                                                                    |
| 2.4V  | $ON \xrightarrow[F]{P} 1 4 8$                                                                                                    | 3.2V  | $ \begin{array}{c ccccccccccccccccccccccccccccccccccc$                                                                                                    |
| 2.5V  | $ON \begin{array}{ c c c c c } \hline \bigcirc & & & & & & & \\ \hline \bigcirc & & & & & & \\ \hline & & & & & & \\ \hline & & & &$                                                                                                    | 3.3V  | $ON \begin{array}{c c} \hline 0 \\ \hline 0 \\ \hline 0 \\ \hline 0 \\ \hline 1 \\ \hline 4 \\ \hline 8 \\ \hline 8 \\ $ |
| 2.6V  | $ \begin{array}{c ccccccccccccccccccccccccccccccccccc$                                                                                                    | 3.4V  | ON                                                                                                    |
| 2.7V  | $ON \frac{\begin{array}{ c c } & & & & \\ \hline & & & \\ \hline & & & \\ \hline & & & \\ 1 & 4 & 8 \end{array}}{\begin{array}{ c } & & & \\ \hline & & & \\ \hline & & & \\ \hline & & & \\ \hline \end{array}}$                                                                                                    | 3.5V  | $ON \frac{\begin{array}{c} 0 \\ 0 \\ 0 \\ 1 \end{array} \begin{array}{c} 0 \\ 0 \\ 0 \\ 0 \\ 0 \\ 0 \\ 0 \\ 0 \\ 0 \\ 0 $                                                                                                    |

NOTE: 1. Adjust SW2 DIP1 ~ DIP4 for selecting Vcore Voltage.

2. Adjust SW2 DIP5 ~ DIP7 for selecting CPU Ratio.

3. SW2 DIP8 is unused. So user can ignore its position.

# CPU Ratio Settings – SW2

| Ratio | SW2<br>DIP5 ~ DIP7                                                                                                    | Ratio | SW2<br>DIP5 ~ DIP7                       |
|-------|----------------------------------------------------------------------------------------------------|-------|------------------------------------------|
| 1.5x  | ON<br>1 5 6 7 8                                                                                                    | 4.0x  | ON 2 0 0 0 0 0 0 0 0 0 0 0 0 0 0 0 0 0 0 |
| 2.0x  | ON 2 0<br>0<br>1<br>5<br>6<br>7<br>8                                                                                                    | 4.5x  | ON 1 5 6 7 8                             |
| 2.5x  | ON 2 2 2 0 0 0 0 0 0 0 0 0 0 0 0 0 0 0 0                                                                                                    | 5.0x  | ON 0 0 0 0 0 0 0 0 0 0 0 0 0 0 0 0 0 0 0 |
| 3.0x  | ON 0, 0, 0, 0, 0, 0, 0, 0, 0, 0, 0, 0, 0,                                                                                                    | 5.5x  | ON 0 0 0 0 0 0 0 0 0 0 0 0 0 0 0 0 0 0 0 |
| 3.5x  | ON         Image: Constraint of the second second seco |       |                                          |

NOTE: 1. Adjust SW2 DIP1 ~ DIP4 for selecting Vcore Voltage.

2. Adjust SW2 DIP5 ~ DIP7 for selecting CPU Ratio.

3. SW2 DIP8 is unused. So user can ignore its position.

# CPU Clock Settings – SW1

| CPU Clock | PCI Clock                     | SW1                                                                                                    |
|-----------|-------------------------------|----------------------------------------------------------------------------------------------------|
| 60        | <b>30</b><br>(CPU Clock /2)   | $ \begin{array}{c c} \text{ON} & & \\ \hline & & \\ & & \\ $                                                                                                    |
| 66.8      | <b>33.4</b><br>(CPU Clock /2) | ON 2 00<br>0 0 0 0 0 0 0 0 0 0 0 0 0 0 0 0 0                                                                                                     |
| 70        | <b>35</b><br>(CPU Clock /2)   |                                                                                                    |
| 75        | <b>25</b><br>(CPU Clock / 2)  | $ON \xrightarrow[V]{0} \frac{O}{Z} \frac{O}{Z} \frac{O}{V} \frac{O}{V} \frac$ |
| 80        | <b>26.6</b><br>(CPU Clock /3) |                                                                                                    |
| 83.3      | <b>27.7</b><br>(CPU Clock /3) | $ON \frac{\bigcirc 2 & \bigcirc 2}{\bigcirc 2 & \bigcirc 2} \\ 1 & 4$                                                                                                    |
| 95        | <b>31.7</b><br>(CPU Clock /3) |                                                                                                    |
| 100       | <b>33.3</b><br>(CPU Clock /3) |                                                                                                    |

SW1-1

| CPU Clock | PCI Clock                      | SW1                                                                                                    |
|-----------|--------------------------------|----------------------------------------------------------------------------------------------------|
| 75        | <b>37.5</b><br>(CPU Clock / 2) |                                                                                                    |
| 80        | <b>40</b><br>(CPU Clock / 2)   |                                                                                                    |
| 83.3      | <b>41.6</b><br>(CPU Clock / 2) |                                                                                                    |
| 105       | <b>35</b><br>(CPU Clock / 2)   |                                                                                                    |
| 110       | <b>36.6</b><br>(CPU Clock /3)  |                                                                                                    |
| 115       | <b>38.3</b><br>(CPU Clock /3)  |                                                                                                    |
| 120       | <b>40</b><br>(CPU Clock /3)    |                                                                                                    |
| 124       | <b>41.3</b><br>(CPU Clock /3)  | $ON \begin{array}{c c} & & & & \\ \hline & & & \\ \hline & & & \\ \hline & & & \\ \hline & & & \\ 1 & 4 \end{array}$ |

SW1-2

# **Jumper Settings**

#### ■ JFAN 1~2: Onboard FAN (12V) Connector

| FAN#  | Function   |
|-------|------------|
| JFAN1 | CPU FAN    |
| JFAN2 | System FAN |

## ■ JVIO: Single / Dual Voltage Select

| Status                                             | JVIO                    |
|----------------------------------------------------|-------------------------|
| Single Voltage                                     | 531                     |
| For P54C / K5 / 6x86 CPUs                          | <b>6</b> 4 2            |
| Dual Voltage                                       | 531                     |
| For MMX / 6x86L / MII / K6<br>/ K6-2 / K6-III CPUs | c o O<br>c o O<br>6 4 2 |

#### ■ JBAT1: Clear CMOS Data

| Status                      | JBAT1         |
|-----------------------------|---------------|
| Hold CMOS Data<br>(Default) | 1 •           |
| Clear CMOS Data             | 1 <u>°</u> 23 |

#### ■ JWOL1: Wake On LAN

connect the network card to WOL signal connector.

#### ■ JCD\_IN1: CD-ROM Audio connector

Connect JCD\_IN1 to the CD-ROM Audio Connector.

#### ■ CD\_IN1: CD-ROM Audio connector

Connect CD\_IN1 to the CD-ROM Audio Connector.

#### ■ GAME / MIDI Port:

Connect Joystick or MIDI device to this port.

- MIC: Microphone Jack
- LINE IN: Audio in Jack
- LINE / SPEAKER OUT: Audio out Jack
- RT2: Reserved

| J1                 | Pin | Signal Description       |
|--------------------|-----|--------------------------|
|                    | 1   | +5V                      |
|                    | 2   | HDD LED Signal           |
| HDD LED Connector  | 3   | HDD LED Signal           |
|                    | 4   | +5V                      |
| N.C.               | 5   | No Connection            |
|                    | 6   | Infrared Transmit Signal |
|                    | 7   | GND                      |
|                    | 8   | Infrared Receive Signal  |
| Infrared Connector |     | (low speed)              |
|                    | 9   | Infrared Receive Signal  |
|                    |     | (high speed)             |
|                    | 10  | +5V                      |
| N.C.               | 11  | No Connection            |
|                    | 12  | 5V Standby               |
|                    | 13  | Power Switch             |
|                    | 14  | SMI Signal               |
| JLEEF              | 15  | GND                      |

#### ■ J1 Switch Signal Summary

#### J1 pin1 ~ pin4: IDE LED Activity Light

This connector connects to the hard disk activity indicator light on the case.

#### J1 pin6 ~ pin10: Infrared Port Module Connector

The system board provides a 5-pin infrared connector-R1 for an optional wireless transmitting and receiving module. Pin 6 through pin 10 are Transmit, GND, Receive (low speed), Receive (high speed), and Vcc, Respectively.

# J1 pin12, pin13: ATX Power Switch

Toggle this pin for turning on/off the ATX Power Supply.

# J1 pin14, pin15: Sleep Switch

Toggle this jumper force the system to sleep and the system won't wake up until the hardware event is coming. (the BIOS Power Management setting must be Enabled.)

# ■ J2 Switch Signal Summary

| J2                  | Pin | Signal Description  |
|---------------------|-----|---------------------|
|                     | 1   | Speaker Signal      |
| Speaker Connector   | 2   | No Connection       |
| Speaker Connector   | 3   | Ground              |
|                     | 4   | +5V                 |
| Dopot Switch        | 5   | Reset Signal        |
| Reset Switch        | 6   | Ground              |
| N.C.                | 7   | No Connection       |
|                     | 8   | +5V                 |
| Power LED Connector | 9   | No Connection       |
|                     | 10  | Ground              |
| NC                  | 11  | No Connection       |
| N.C.                | 12  | No Connection       |
| N.C.                | 13  | No Connection       |
| Turba LED Connector | 14  | Turbo LED Connector |
|                     | 15  | Ground              |

# J2 pin1 ~ pin4: Speaker Connector

The speaker connector is a 4-pin connector for connecting the system and the speaker.

# J2 pin5, pin6: Reset Switch

The system board has a 2-pin connector for rebooting your computer without having to turn off your power switch. This prolongs the life of the system's power supply.

#### J2 pin8 ~ pin10: Power LED

..... See the following drawing for jumper position, and pin8 ~ pin10 is connected to power LED.

| J2 pin14 ~ pin15: Turbo LED |  |
|-----------------------------|--|
| J2 pin14 ~ pin15: Turbo LED |  |

# **Connectors**

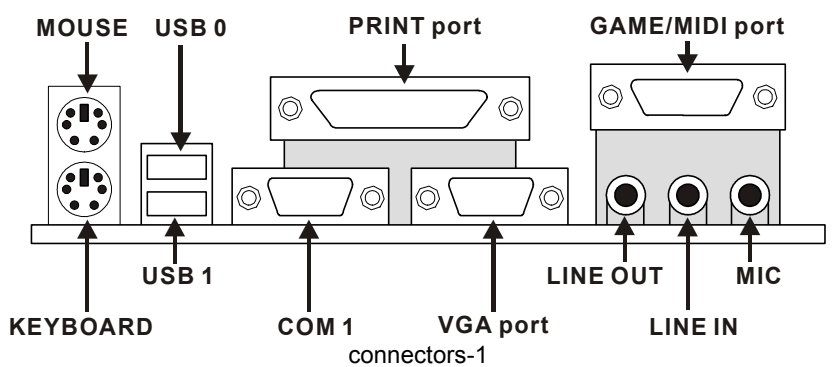

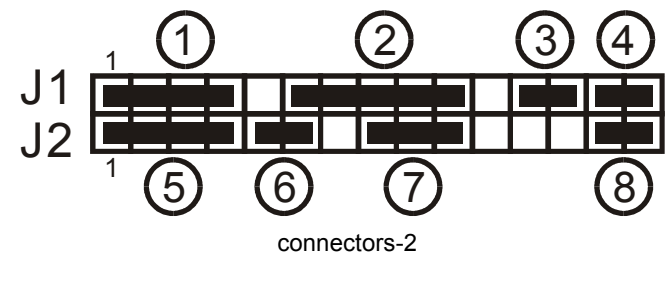

 ① : HDD LED
 ② : INFRARED (IR)

 ③ : POWER SWITCH
 ④ : SLEEP SWITCH

 ⑤ : SPEAKER
 ⑥ : RESET SWITCH

 ⑦ : POWER LED
 ⑧ : TURBO LED

21

# Software setup

# Onboard AC97 Audio Codec Driver Installation

For Windows95/98:

- 1. Enter Control Panel ->Device Manager -> Sound,video and game controller -> VIA AC97 PCI AUDIO Device [WDM Driver]
- 2. Press Mouse right button (or double click this item).
- Select "Update Driver" and change the directory to CD\Driver\Audio\VIA AC97\Win9X\VIAUDIO.INF (Win9X depend on user's O.S.: Win95 or Win98).
- 4. Reboot the system.

For Windows NT4.0:

- Enter Control Panel ->Multimedia ->Device ->Add ->select "Unlist or Updated Driver"
- 2. Change the directory to CD:\Driver\Audio\VIA\AC97\WINNT40\OEMSETUP.INF
- 3. Reboot the system.

#### NOTE: If user want to use external sound card, then user must "disabled" "OnChip Sound" option in the BIOS "CHIPSET FEATURE SETUP".

# Onboard VGA Driver Installation

For Win95/98, NT4.0:

- 1. Enter Control Panel ->Device Manager -> Display adapters
- Press Mouse right button (or double click this item). Select "Change..." and there will appear a window asks you to continue, press "Next".
- 3. Then select "Display a list of drivers in a specific location, so you can select the driver you want." dialog box and press "Next".
- 4. Press "Have Disk" and press "Next".
- Press "Browse...", change the directory to CD-ROM location, if the CD-ROM is D, change to D:\Driver\MVP4\VGA\Win9x\Trident.inf and press "OK".
- Select "Trident 8400 PCI/AGP(v6.50.5474)", and press "OK".
- 7. Press "Yes" and finish the process.

# Chapter 3

# Award BIOS Setup

This motherboard comes with the AWARD BIOS from AWARD Software Inc. Enter the Award BIOS program Main Menu by:

1. Turn on or reboot the system. After a series of diagnostic checks, the following message will appear:

PRESS <DEL> TO ENTER SETUP

2. Press the <DEL> key and the main program screen will appear as follows.

| ROM PCL/ISA BIOS<br>CMOS SETUP UTILITY<br>AWARD SOFTWARE, INC.       |                          |  |  |
|----------------------------------------------------------------------|--------------------------|--|--|
| STANDARD CMOS SETUP                                                  | CPU SPEED SETTING        |  |  |
| BIOS FEATURES SETUP                                                  | INTEGRATED PERIPHERALS   |  |  |
| CHIPSET FEATURES SETUP                                               | SUPERVISOR PASSWORD      |  |  |
| POWER MANAGEMENT SETUP                                               | USER PASSWORD            |  |  |
| PNP/PCI CONFIGURATION                                                | IDE HDD AUTO DETECTION   |  |  |
| LOAD SETUP DEFAULTS                                                  | SAVE & EXIT SETUP        |  |  |
|                                                                      | EXIT WITHOUT SAVING      |  |  |
| Esc : Quit $\uparrow \downarrow \rightarrow \leftarrow$ :Select Item |                          |  |  |
| F10 : Save & Exit Setup (                                            | Shift) F2 : Change Color |  |  |
| Time, Date, Hard Disk Type                                           |                          |  |  |

- 3. Using the arrows on your keyboard, select an option, and press <Enter>. Modify the system parameters to reflect the options installed in your system.
- 4. You may return to the Main Menu anytime by pressing <ESC> .
- 5. In the Main Menu, "SAVE AND EXIT SETUP" saves your changes and reboots the system, and "EXIT WITHOUT SAVING" ignores your changes and exits the program.

#### Standard CMOS Setup

Standard CMOS Setup allows you to record some basic system hardware configuration and set the system clock and error handling. You only need to modify the configuration values of this option when you change your system hardware configuration or the configuration stored in the CMOS memory gets lost or damaged.

ROM PCI/ISA BIOS

Run the Standard CMOS Setup as follows:

1. Choose "STANDARD CMOS SETUP" from the Main Menu and a screen with a list of options will appear.

|                   |                                       | STAN   | JDARD | CMOS   | SETUP    |         |          |      |
|-------------------|---------------------------------------|--------|-------|--------|----------|---------|----------|------|
|                   |                                       | AWAR   | D SOF | TWAR   | E, INC.  |         |          |      |
| Date (mm:dd:yy) : | : Thu, Mə                             | y 9 1  | 996   |        |          |         |          |      |
| Time (hh:mm:ss) : | : 15 : 45                             | : 10   |       |        |          |         |          |      |
| NARD DIGKO        | mupp                                  | OTED   | avi a |        | DDECOMD  |         | GEOED    | MODE |
| HARD DISKS        | TYPE                                  | SIZE   | CILS  | HEAD   | PRECOMP  | LANDZ   | SECTOR   | MODE |
| Rimary Master     | : Auto                                | 0      | 0     | 0      | 0        | 0       | 0        | Auto |
| Primary Slave     | : Auto                                | 0      | 0     | 0      | 0        | 0       | 0        | Auto |
| Secondary Master  | : Auto                                | 0      | 0     | 0      | 0        | 0       | 0        | Auto |
| Secondary Slave   | : Auto                                | 0      | 0     | 0      | 0        | 0       | 0        | Auto |
| Drive A: 1.44M, 3 | 3.5 in.                               |        |       |        |          |         |          |      |
| Drive B: None     |                                       |        |       | Bas    | e Memory | v: (    | 640K     |      |
|                   |                                       |        |       | Ext    | ended .  | Memo:   | ry: 15   | 360K |
|                   |                                       |        |       | Oth    | er Memor | ry:     | 384K     |      |
| Video : EGA/VGA   |                                       |        |       |        | al Mama  | - 1.03  | 0.472    |      |
| Halt On : All Ern | rors                                  |        |       | 100    | ai Memo. | су: 163 | 384K     |      |
| Esc : Quit        | $\uparrow \ \downarrow \ \rightarrow$ | ← :    | Selec | t Ite  | m Pl     | J/PD/+/ | '- : Mod | lify |
| F1 : Help         | (Shift                                | ) F2 : | Char  | ige Co | lor      |         |          |      |

2. Use one of the arrow keys to move between options and modify the selected options by using PgUp/PgDn/+/- keys.

A short description of the screen options is as follows:

| Date (mm:dd:yy)<br>Time (hh:mm:ss) | Set the current date and time.                                                                                                    |
|------------------------------------|----------------------------------------------------------------------------------------------------|
| Primary<br>(Secondary)             | This field records the specifications for all non-SCSI hard disk drives                                                                                                    |
| Master/Slave                       | installed in your system. Refer to the respective documentation on how to install the drives.                                                                                                    |
| Drive A/B                          | Set this field to the type(s) of floppy disk drive(s)<br>installed in your system. The choices are:<br>360KB, 5.25 in.,<br>1.2MB, 5.25 in.,<br>720KB, 3.5 in.,<br>1.44M, 3.5 in. (default),<br>2.88MB, 3.5 in., or None |
| Video                              | Set this field to the type of video display card installed<br>in the system. The choices are:<br>Monochrome;<br>Color 40x25;<br>VGA/EGA (default);<br>Color 80x25                                                       |
| Halt On                            | Set this warning feature for the type of errors that will<br>cause the system to halt. The choices are:<br>All Errors (default);<br>No Errors; All, But Keyboard;<br>All, But Diskette; or<br>All, But Disk/Key         |

3. Press <ESC> to return to the Main Menu when you finish setting up the "Standard CMOS Setup"

# **BIOS Features Setup**

BIOS Features Setup allows you to improve your system performance or set up system features according to your preference.

Run the BIOS Features Setup as follows:

1. Choose "BIOS FEATURES SETUP" from the Main Menu and a screen with a list of options will appear.

|                            | ROM PCI/IS   | A BIOS                                                               |
|----------------------------|--------------|----------------------------------------------------------------------|
| _                          | BIOS FEATURE | ES SETUP                                                             |
| /                          | AWARD SOFTWA | RE, INC.                                                             |
| Virus Warning              | : Disabled   | Video BIOS Shadow : Enabled                                          |
| CPU Internal Cache         | : Enabled    | C8000-CBFFF Shadow : Disabled                                        |
| External Cache             | : Enabled    | CC000-CFFFF Shadow : Disabled                                        |
| CPU L2 Cache ECC Checking  | : Enabled    | D0000-D3FFF Shadow : Disabled                                        |
| Quick Power on Self Test   | : Enabled    | D4000-D7FFF Shadow : Disabled                                        |
| Boot Sequence              | : A,C,SCSI   | D8000-DBFFF Shadow : Disabled                                        |
| Swap Floppy Drive          | : Disabled   | DC000-DFFFF Shadow : Disabled                                        |
| Boot Up Floppy Seek        | : Disabled   |                                                                      |
| Boot Up NumLock Status     | : On         |                                                                      |
| IDE HDD Block MODE         | : Enabled    |                                                                      |
| Gate A20 Option            | : Fast       |                                                                      |
| Memory Parity/ECC Check    | : Disabled   | ESC :Quit $\uparrow \downarrow \rightarrow \leftarrow$ : Select Item |
| Typematic Rate Setting     | : Disabled   | F1 :Help PU/PD/+/-: Modify                                           |
| Typematic Rate (Chars/Sec) | : 6          | F5 :Old Values(Shift)F2 : Color                                      |
| Typematic Delay (Msec)     | : 250        | F6 :Load BIOS Defaults                                               |
| Security Option            | : Setup      | F7 :Load Setup Defaults                                              |
| PCI/VGA Palette Snoop      | : Disabled   |                                                                      |
| OS Select for DRAM > 64MB  | : Non-OS/2   |                                                                      |
| Report No FDD For WIN 95   | : No         |                                                                      |

 Use one of the arrow keys to move between options and modify the selected options by using PgUp/PgDn/+/- keys. An explanation of the <Fx> keys follows:

<F1>: "Help" gives options available for each item.

- Shift <F2>: Change color.
- <F5>: Get the previous values. These values are the values with which the user started in the current session.
- <F6>: Load all options with the BIOS default values.
- <F7>: Load all options with the Setup default values.

A short description of screen options follows:

- Virus Warning Enabled: Activates automatically when the system boots up causing a warning message to appear if there is anything attempting to access the boot sector or hard disk partition table.
  - Disabled: No warning message will appear when there is something attempting to access the boot sector or hard disk partition table

#### Note: Many diagnostic (or boot manager) programs which attempt to access the boot sector table can cause the above warning message. If you will be running such a program, we recommend that you disable the virus protection first.

| CPU Internal<br>Cache       | Choose Enabled (default) or Disabled. This option allows you to enable or disable the CPU's internal cache.                          |
|-----------------------------|----------------------------------------------------------------------------------------------------|
| External Cache              | Choose Enabled (default) or Disabled. This option allows you to enable or disable the external cache memory.                         |
| Quick Power On<br>Self Test | Choose Enabled (default) or Disabled. This option allows you to speed up the Power-On Self-Test routine.                             |
| Boot Sequence               | Default is "A, C, SCSI" This option determines which drive to look at first for an operating system.                                 |
| Swap Floppy Drive           | Choose Enabled or Disabled(default). This option swaps floppy drive assignments when it is enabled.                                  |
| Boot Up Floppy<br>Seek      | Enabled (default): During POST, BIOS checks the<br>track number of the floppy disk<br>drive to see whether it is 40 or 80<br>tracks. |
|                             | Disabled: During POST, BIOS will not check the track number of the floppy disk drive.                                                |

| Boot Up NumLock<br>Status     | Choose On (default) or Off. This option lets user activate the NumLock function at boot-up.                                       |
|-------------------------------|----------------------------------------------------------------------------------------------------|
| Gate A20 Option               | Choose Normal or Fast (default). This option allows<br>the RAM to access the memory above 1MB by using<br>the fast gate A20 line. |
| Memory Parity<br>/ECC Check   | Choose Enabled or Disabled                                                                                                    |
| Typematic Rate<br>Setting     | Choose Enabled or Disabled(default). Enable this option to adjust the keystroke repeat rate.                                      |
| Typematic Rate<br>(Chars/Sec) | Range between 6 (default) and 30 characters per second. This option controls the speed of repeating keystrokes.                   |
| Typematic Delay<br>(Msec)     | Choose 250 (default), 500, 750, and 1000. This option sets the time interval for displaying the first and the second characters.  |
| Security Option               | Choose System or Setup (default). This option prevents unauthorized system boot-up or use of BIOS Setup.                          |
| PCI/VGA palette<br>Snoop      | Choose Enabled or Disabled(default). It determines whether or not the MPEG ISA cards can work with PCI/VGA.                       |
| OS Select for<br>DRAM > 64MB  | Non-OS2 (default): For Non-OS/2 system.<br>OS/2: For OS/2 system.                                                                 |
| Report No FDD<br>For WIN95    | Yes: BIOS reports "NO FDD" to Win95.<br>No (default): BIOS will not report "NO FDD" to Win95.                                     |
| Video BIOS                    | Enabled (default): Map the VGA BIOS to system                                                                                     |
| Shadow                        | Disabled: Will not map the VGA BIOS to system RAM.                                                                                |

# C8000-CBFFF toThese options are used to shadow other expansionDC000-DFFFcard ROMs.Shadow

3. Press <ESC> and follow the screen instructions to save or disregard your settings.

# **Chipset Features Setup**

Chipset Features Setup changes the values of the chipset registers. These registers control the system options. Run the Chipset Features Setup as follows:

1. Choose "CHIPSET FEATURES SETUP" from the Main Menu and a screen with a list of options will appear.

ROM PCI/ISA BIOS CHIPSET FEATURES SETUP AWARD SOFTWARE, INC.

| Bank 0/1 DRAM Timing   | : SDRAM 10ns |                                                                      |
|------------------------|--------------|----------------------------------------------------------------------|
| Bank 2/3 DRAM Timing   | : SDRAM 10ns |                                                                      |
| Bank 4/5 DRAM Timing   | : SDRAM 10ns |                                                                      |
| SDRAM Cycle Length     | : 3          |                                                                      |
| DRAM Read Pipeline     | : Disabled   |                                                                      |
| Sustained 3T Write     | : Enabled    |                                                                      |
| Cache R/CPU W Pipeline | : Enabled    |                                                                      |
| Cache Timing           | : Fast       |                                                                      |
| System BIOS Cacheable  | : Enabled    |                                                                      |
| Video BIOS Cacheable   | : Enabled    |                                                                      |
| Memory Hole            | : Disabled   |                                                                      |
| Init Display First     | : PCI Slot   |                                                                      |
| Frame Buffer Size      | : 8M         |                                                                      |
| AGP Aperture Size      | : 64M        | ESC: Ouit $\uparrow \downarrow \rightarrow \leftarrow$ : Select Item |
| OnChip USB             | : Enabled    | F1 : Help PU/PD/+/-: Modify                                          |
| Onchip USB 2           | : Enabled    | F5 · Old Values (Shift)F2 · Color                                    |
| USB Keyboard Support   | : Disabled   | F6 : Load BIOS Defaults                                              |
| Onchip Sound           | : Enabled    | F7 : Load Setup Defaults                                             |
| Onchip Modem           | : Disabled   |                                                                      |

2. Use one of the arrow keys to move between options and modify the selected options by using PgUp/PgDn/+/- keys.

A short description of screen options follows:

| Bank 0/1 2/3 4/5<br>DRAM Timing | This item allows you to select the value in this<br>field, depending on whether the board has paged<br>DRAMs or EDO (extended data output) DRAMs. The<br>Choice: EDO 50ns, EDO 60ns,Slow, Medium, Fast,<br>Turbo.                                                         |
|---------------------------------|----------------------------------------------------------------------------------------------------|
| SDRAM Cycle<br>Length Time      | You can select CAS latency time in HCLKs of 2/2<br>or 3/3. The system board designer should have set<br>the values in this field, depending on the DRAM<br>installed. Do not change the values in this field unless<br>you change specifications of the installed DRAM or |

the installed CPU.

| System BIOS<br>Cacheable  | Choose Enabled or Disabled(default). When<br>Enabled, the access to the system BIOS ROM<br>addressed at F0000H-FFFFFH is cached.                                                                                                    |
|---------------------------|----------------------------------------------------------------------------------------------------|
| Video BIOS<br>Cacheable   | Choose Enabled or Disabled(default). When<br>Enabled, the access to the VGA BIOS addressed is<br>cached.                                                                                                    |
| Memory Hole               | Choose Enabled or Disabled (default). In order to<br>improve performance, certain space in memory can<br>be reserved for ISA cards. This memory must be<br>mapped into the memory's space below 16MB.                                                          |
| Init Display First        | This item allows you to decide to active whether PCI Slot or AGP first. The choice: PCI Slot, AGP.                                                                                                    |
| AGP Aperture Size<br>(MB) | Choose 4, 8, 16, 32, 64 (default), 128, or 256 MB.<br>Memory mapped and graphics data structures can<br>reside in a Graphics Aperture. This area is like a linear<br>buffer. BIOS will automatically report the starting<br>address of this buffer to the O.S. |
| OnChip USB<br>OnChip USB2 | This should be enabled if your system has a USB<br>installed on the system board and you wish to use it.<br>Even when so equipped, if you add a higher<br>performance controller, you will need to disable this<br>feature.<br>The choice: Enabled, Disabled.  |
| USB Keyboard<br>Support   | Enabled: Enables function when the USB keyboard is being used.<br>Disabled: (default) When the AT keyboard is being used.                                                                                                    |
| OnChip Sound              | Enabled (default): Turn on AC97 chip Controller.<br>Disabled: Turn off AC97 chip controller or User can<br>external add-on sound card                                                                                                    |

#### OnChip Modem Enabled :Turn on MC99 feature. Disabled(default):Disabled AC97 chip controller or User can external add-on modem

3. Press <ESC> and follow the screen instructions to save or disregard your settings.

# Power Management Setup

Power Management Setup sets the system's power saving functions.

1. Choose "POWER MANAGEMENT SETUP" from the Main Menu and a screen with a list of options will appear.

| ROM PCI/ISA BIOS<br>POWER MANAGEMENT SETUP<br>AWARD SOFTWARE, INC. |                 |                                                           |               |  |  |
|--------------------------------------------------------------------|-----------------|-----------------------------------------------------------|---------------|--|--|
| ACPI Function                                                      | :Disabled       | Primary INTR                                              | : ON          |  |  |
| Power Management                                                   | :User Define    | IRQ3 (COM2)                                               | : Primary     |  |  |
| PM Control by APM                                                  | :Yes            | IRQ4 (COM1)                                               | : Primary     |  |  |
| Video Off Method                                                   | :V/H SYNC+Blank | IRQ5 (LPT2)                                               | : Primary     |  |  |
| Video Off After                                                    | :Suspend        | IRQ6 (Floppy Disk)                                        | : Primary     |  |  |
| Modem Use IRQ                                                      | :3              | IRQ7 (LPT 1)                                              | : Primary     |  |  |
| HDD Power Down                                                     | :Disabled       | IRQ8 (RTC Alarm)                                          | : Disabled    |  |  |
| Doze Mode                                                          | :Disabled       | IRQ9 (IRQ2 Redir)                                         | : Secondary   |  |  |
| Suspend Mode                                                       | :Disabled       | IRQ10 (Reserved)                                          | : Secondary   |  |  |
| Soft-Off by PWRBTN                                                 | :Instant-Off    | IRQ11 (Reserved)                                          | : Secondary   |  |  |
| PWON After PW-Fail                                                 | :Former-Sts     | IRQ12 (RS/2 Mouse)                                        | : Primary     |  |  |
| **PM Event                                                         | S**             | IRQ13 (Coprocessor)                                       | : Primary     |  |  |
| VGA                                                                | :OFF            | IRQ14 (Hard Disk)                                         | : Primary     |  |  |
| LPT&COM                                                            | :LPT/COM        | IRQ15 (Reserved)                                          | : Disabled    |  |  |
| HDD&FDD                                                            | :ON             | ESC : Quit $\uparrow \downarrow \rightarrow \leftarrow$ : | : Select Item |  |  |
| DMA/master                                                         | :OFF            | F1 : Help PU/PD/+,                                        | /- : Modify   |  |  |
| RTC Alarm Resume                                                   | :Enabled        | F5 : Old Values (Shift                                    | )F2 : Color   |  |  |
| Date(of Month)                                                     | : 0             | F6 : Load BIOS Default                                    | s             |  |  |
| Timer(hh:mm:ss)                                                    | : 0: 0: 0       | F7 : Load Setup Defaul                                    | ts            |  |  |
| Modem Ring Resume                                                  | :Disabled       | _                                                         |               |  |  |
|                                                                    |                 |                                                           |               |  |  |

2. Use one of the arrow keys to move between options and modify the selected options by using PgUp/PgDn/+/- keys.

A short description of screen options follows:

| ACPI Function        | Enabled: Turn on ACPI Function.<br>Disabled(default): Turn off ACPI Function.                                                  |
|----------------------|----------------------------------------------------------------------------------------------------|
| Power<br>Management  | Choose Max. Saving, User Define(default), Disabled, or Min. Saving.                                                            |
| PM Control by<br>APM | Choose Yes (default) or No. You need to choose Yes<br>when the operating system has the APM functions,<br>otherwise choose No. |

| Vid       | eo Off Method       | This determines the manner in which the monitor i                                                                                                    |  |
|-----------|---------------------|----------------------------------------------------------------------------------------------------|--|
|           |                     | blanked.                                                                                                    |  |
|           | V/H SYNC+Blank      | This selection will cause the system to turn off the vertical and horizontal synchronization ports and write blanks to the video buffer.                                                |  |
|           | Blank Screen        | This option only writes blanks to the video buffer.                                                                                                    |  |
|           | DPMS                | Select this option if your monitor supports the<br>Display Power Management Signaling (DPMS)<br>standard of the Video Electronics Standards to<br>select video power management values. |  |
| Vid       | eo Off After        | Choose NA, Suspend, Standby(default), or Doze.                                                                                                    |  |
| мо        | DEM Use IRQ         | This determines the IRQ in which the MODEM can use. The choices: 3, 4, 5, 7, 9, 10, 11, NA.                                                                                             |  |
| Sof<br>PW | it-Off by<br>R-BTTN | Pressing the power button for more than 4 seconds<br>forces the system to enter the Soft-Off state when the<br>system has "hung". The choices: Delay 4 Sec,<br>Instant-Off.             |  |
| Do        | ze Mode             | When enabled and after the set time of system inactivity, the CPU clock will run at slower speed while all other devices still operate at full speed.                                   |  |
| Su        | spend Mode          | When enabled and after the set time of system inactivity, all devices except the CPU will be shut off.                                                                                  |  |
| HD        | D Power Down        | When enabled and after the set time of system inactivity, the hard disk drive will be powered down while all other devices remain active.                                               |  |

# PM Events

PM events are I/O events whose occurrence can prevent the system from entering a power saving mode or can awaken the system from such a mode. In effect, the system remains alert for anything which occurs to a device which is configured as On, even when the system is in a power down mode.

| VGA       | When Enabled, your can set the LAN awakens the system. |
|-----------|--------------------------------------------------------|
| LPT & COM | When On of LPT & COM, any activity from one of the     |
|           | <b>-</b> ·                                             |

|                       | listed system peripheral devices or IRQs wakes up the system.                                                                                    |
|-----------------------|----------------------------------------------------------------------------------------------------|
| HDD & FDD             | When On of HDD & FDD, any activity from one of the listed system peripheral devices wakes up the system.                                         |
| DMA / master          | When you are On of DMA / ISA Master, any activity from one of the list system peripheral devices wakes up the system.                            |
| Modem Ring<br>Resume  | An input signal on the serial Ring Indicator (RI) line (in other words, an incoming call on the modem) awakens the system from a soft off state. |
| RTC Alarm<br>Function | When Enabled, your can set the date and time at which the RTC (real-time clock) alarm awakens the system from Suspend mode.                      |
| Primary INTR          | When set to On, any event occurring at will awaken a system which has been powered down.                                                         |

The following is a list of IRQ's, Interrupt ReQuests, which can be exempted much as the COM ports and LPT ports above can. When an I/O device wants to gain the attention of the operating system, it signals this by causing an IRQ to occur. When the operating system is ready to respond to the request, it interrupts itself and performs the service. When set On, activity will neither prevent the system from going into a power management mode nor awaken it. IRQ3 (COM 2) IRQ4 (COM 1) IRQ5 (LPT 2) IRQ6 (Floppy Disk) IRQ7 (LPT 1) IRQ8 (RTC Alarm) IRQ9 (IRQ2 Redir) IRQ10 (Reserved) IRQ11 (Reserved) IRQ12 (PS / 2 Mouse) IRQ13 (Coprocessor) IRQ14 (Hard Disk) IRQ15 (Reserved).

#### Note: These functions can only be activated when the power management option is Enabled

3. Press <ESC> and follow the screen instructions to save or disregard your settings.

# PnP/PCI Configuration Setup

PnP/PCI Configuration Setup configures the PCI bus slots. Run the Chipset Features Setup as follows:

1. Choose "PnP/PCI CONFIGURATION SETUP" from the Main Menu and a screen with a list of options will appear.

ROM PCI/ISA BIOS PNP/PCI CONFIGURATION AWARD SOFTWARE, INC.

| PNP OS Installed : No<br>Resources Controlled By : Auto<br>Reset Configuration Data: Disabled<br>IRQ-3 assigned to : PCI/ISA PnP<br>IRQ-5 assigned to : PCI/ISA PnP<br>IRQ-7 assigned to : PCI/ISA PnP<br>IRQ-7 assigned to : PCI/ISA PnP<br>IRQ-10 assigned to : PCI/ISA PnP<br>IRQ-11 assigned to : PCI/ISA PnP<br>IRQ-12 assigned to : PCI/ISA PnP<br>IRQ-14 assigned to : PCI/ISA PnP<br>IRQ-15 assigned to : PCI/ISA PnP | CPU to PCI Write Buffer : Enabled<br>PCI Dynamic Bursting : Enabled<br>PCI Master O WS Write : Enabled<br>PCI Delay Transaction : Enabled<br>PCI#2 Access #1 Retry : Disabled<br>AGP Master 1 WS Write : Enabled<br>AGP Master 1 WS Read : Disabled<br>PCI IRQ Actived By : Level<br>Assign IRQ For USB : Enabled<br>Assign IRQ For VGA : Enabled               |
|----------------------------------------------------------------------------------------------------|----------------------------------------------------------------------------------------------------|
| DMA-1 assigned to: PCI/ISA PnP<br>DMA-3 assigned to: PCI/ISA PnP<br>DMA-5 assigned to: PCI/ISA PnP<br>DMA-6 assigned to: PCI/ISA PnP<br>DMA-7 assigned to : PCI/ISA PnP                                                                                                    | $\begin{array}{rcl} & \text{ESC} : \text{Quit} & \uparrow \downarrow \rightarrow \leftarrow: \text{Select Item} \\ & \text{F1} & \text{Help} & \text{PU/PD/+/-} & \text{Modify} \\ & \text{F5} & \text{Old Values} & (\text{Shift})\text{F2} & \text{Color} \\ & \text{F6} & \text{Load BIOS Defaults} \\ & \text{F7} & \text{Load Setup Defaults} \end{array}$ |

2. Use one of the arrow keys to move between options and modify the selected options by using PgUp/PgDn/+/- keys.

A short description of screen options follows:

PNP OS Installed Yes: OS supports Plug and Play function. No (default): OS doesn't support Plug and Play function.

# Note: BIOS will automatically disable all PnP resources except the boot device card when you select Yes on Non-PnP OS..

- Resources<br/>Controlled ByChoose Manual (default) or Auto. The BIOS checks<br/>the IRQ/DMA channel number on the ISA and PCI<br/>card manually if you choose Manual and the IRQ/DMA<br/>channel number will be checked automatically if you<br/>choose Auto.
- Reset Choose Enabled or Disabled(default). Disabled retains

| Configuration Data                     | PnP configuration data in BIOS and Enabled resets the PnP configuration data in the BIOS.                                                                                                    |
|----------------------------------------|----------------------------------------------------------------------------------------------------|
| IRQ-x assigned to<br>DMA-x assigned to | Legacy ISA: Manually assigns IRQ/DMA to device.<br>PCI/ISA PnP: BIOS assigns IRQ/DMA to device<br>automatically.                                                                                                    |
| Assign IRQ for<br>USB                  | Choose Enabled (default) or Disabled.<br>Enabled: Add one IRQ to USB controller.<br>Disabled: Remove IRQ from USB controller. The<br>system will have extra IRQ for other devices<br>but the USB controller will still not be<br>disabled (only IRQ was removed.)     |
| Assign IRQ for<br>VGA                  | Choose Enabled (default) or Disabled.<br>Enabled: Add one IRQ to VGA controller.<br>Disabled: Remove IRQ from VGA controller. The<br>system will have extra IRQ for other devices<br>but the VGA controller will still not be<br>disabled (only IRQ will be removed.) |

3. Press <ESC> and follow the screen instructions to save or disregard your settings.

# Load Setup Defaults

Load Setup Defaults option loads the default system values to the system configuration fields. If the CMOS is corrupted the defaults are loaded automatically. Choose this option and the following message will appear:

"Load Setup Defaults (Y/N)? N"

To use the Setup defaults, change the prompt to "Y" and press <Enter>.

## CPU SPEED SETTING

| ROM    | PCI/ISA  | BIOS    |
|--------|----------|---------|
| PNP/PC | I CONFIG | URATION |

AWARD SOFTWARE, INC.

| Current cpu Temp.<br>Current System Temp.<br>Current CPUFAN1 Speed<br>Current CPUFAN2 Speed<br>Vcore: 1.96V 2.5V<br>3.3V: 3.36V 5V<br>12V: 12.00V | :33 C / 91 F<br>:26 C / 78 F<br>: 3810 RPM<br>: 0 RPM<br>: 2.46 V<br>: 5.02 V |                                                                                                    |
|----------------------------------------------------------------------------------------------------|-------------------------------------------------------------------------------|----------------------------------------------------------------------------------------------------|
|                                                                                                    |                                                                               | ESC : Quit $\uparrow \downarrow \rightarrow \leftarrow$ : Select Item<br>F1 : Help PU/PD/+/- : Modify<br>F5 : Old Values (Shift)F2 : Color<br>F6 : Load BIOS Defaults<br>F7 : Load Setup Defaults |

# **Integrated Peripherals**

Integrated Peripherals option changes the values of the chipset registers. These registers control system options in the computer.

# 1. Choose "INTEGRATED PERIPHERALS" from the Main Menu and a screen with a list of options will appear.

| ROM     | PCI/ | ISA  | ΒI | OS   |    |
|---------|------|------|----|------|----|
| INTEGRA | TED  | PERI | PH | ERAI | SL |
| AWARD   | SOFT | WARF | 1. | INC. |    |

|                                                                                                    | 1 11  | and berin                                                                                                  |                                                                                                    |                                                                                                    |
|----------------------------------------------------------------------------------------------------|-------|----------------------------------------------------------------------------------------------------|----------------------------------------------------------------------------------------------------|----------------------------------------------------------------------------------------------------|
| Onchip IDE Channel0<br>Onchip IDE Channel1<br>IDE Prefetch Mode<br>IDE HDD Block Mode<br>Primary Master PIO<br>Secondary Master PIO<br>Primary Master UDMA<br>Primary Slave UDMA<br>Secondary Master UDMA<br>Secondary Slave UDMA<br>Onboard FDC Controller<br>Onboard Serial Port 1<br>Onboard Serial Port 2 |       | Enabled<br>Enabled<br>Enabled<br>Auto<br>: Auto<br>: Auto<br>: Auto<br>Auto<br>Auto<br>Enabled<br>3F8/IRQ4 | Onboard Parallel Mode<br>ECP Mode Use DMA<br>Parallel Port EPP Type<br>Onboard Legacy Audio<br>Sound Blaster<br>SB I/O Base Address<br>SB IRQ Select<br>SB DMA Select<br>MPU-401<br>MPU-401 I/O Address<br>FM Port (388-38BH)<br>Game Port (200-207H) | : ECP/EPP<br>: 3<br>: EPP1.7<br>: Enabled<br>: Enabled<br>: 220H<br>: IRQ 5<br>: DMA 1<br>: Disabled<br>: 330-333H<br>: Disabled<br>: Enabled |
| 2F8/IRQ3<br>UART 2 Mode<br>IR Function Duplex<br>TX,RX, inverting enable<br>Onboard Parallel Port                                                                                                    | : : : | HPSIR<br>Half<br>No,No<br>378/IRQ7                                                                         | ESC : Quit $\uparrow \downarrow \rightarrow \leftarrow$ :<br>F1 : Help $PU/PD/+$<br>F5 : Old Values (Shif<br>F6 : Load BIOS Defaul<br>F7 : Load Setup Defau                                                                                           | Select Item<br>/- : Modify<br>t)F2: Color<br>ts<br>lts                                                                                        |

2. Use one of the arrow keys to move between options and modify the selected options by using PgUp/PgDn/+/ - keys.

A short description of screen options is as follows:

| On-Chip IDE<br>Channel 0/1 | Enabled (default): Turn on the onboard IDE function.<br>Disabled: Turn off the onboard IDE function.                                                                                                    |
|----------------------------|----------------------------------------------------------------------------------------------------|
| IDE Prefetch Mod           | The onboard IDE drive interfaces supports IDE prefetching, for faster drive accesses. If you install a primary and/or secondary add-in IDE interface, set this field to Disabled if the interface does not support prefetching. The choice: Enabled, Disabled. |
| IDE HDD Block<br>disk      | Choose Enabled (default) or Disabled. If your hard                                                                                                    |
| Mode                       | size is larger than 540MB, choose Enabled, and, if you are using the IDE HDD Auto Detection option, the BIOS will choose this option automatically.                                                                                                    |

#### Note: Some older model HDDs don't provide this feature.

| Primary<br>Master/Slave PIO<br>Secondary<br>Master/Slave PIO     | Choose Auto (default) or Mode 0~4. The BIOS will detect the HDD Mode type automatically when you choose Auto. You need to set to a lower mode than Auto when your hard disk becomes unstable.                                                                                                    |
|------------------------------------------------------------------|----------------------------------------------------------------------------------------------------|
| Primary Master/<br>Slave UDMA<br>Secondary Master/<br>Slave UDMA | Ultra DMA/33 implementation is possible only if your IDE hard drive supports it and the operating environment includes a DMA driver (Windows 95 OSR2 or a third-party IDE bus master driver). If your hard drive and your system software both support Ultra DMA/33, select Auto to enable BIOS support. The Choice: Auto, Mode 0, Mode 1, Mode 2. |
| Onboard FDC<br>Controller                                        | Choose Enabled (default) or Disabled. Choose<br>Disabled when you use an ISA card with FDD function,<br>or , choose Enabled to use the onboard FDD<br>connector.                                                                                                    |
| Onboard Serial<br>Port 1                                         | Choose Auto (default), 3F8/IRQ4, 2F8/IRQ3,<br>3E8/IRQ4, 2E8/IRQ3, or Disabled. Do no set port 1 &<br>2 to the same value, except when setting at Disabled.                                                                                                    |
| Onboard Serial<br>Port 2                                         | Choose Auto (default), 3F8/IRQ4 , 2F8/IRQ3, 3E8/IRQ4, 2E8/IRQ3, or Disabled.                                                                                                    |
| UART 2 Mode                                                      | Choose Standard (default), HPSIR, or ASKIR.                                                                                                    |
| IR Function<br>Duplex                                            | Choose Half or Full.                                                                                                    |
| Onboard Parallel<br>Port                                         | Choose the printer I/O address:<br>378H/IRQ7 (default), 3BCH/IRQ7, 278H/IRQ5,<br>Disabled                                                                                                    |
| Onboard Parallel<br>Mode                                         | Choose Normal (default), ECP/EPP EPP, or ECP mode. The mode depends on the external device connected to this port.                                                                                                    |
| ECP Mode Use<br>DMA                                              | Choose DMA3 (default) or DMA1. Most sound cards<br>use DMA1. Check with your sound card configuration<br>to make sure that there is no conflict with this function.                                                                                                    |

\*: This option will not be displayed unless the EPP/ECP function is selected..

| Parallel Port | Choose EPP1.7 (default) or EPP1.9. EPP1.9 supports |
|---------------|----------------------------------------------------|
| ЕРР Туре      | hardware handshake. This setting is dependent upon |
|               | your EPP device.                                   |

# Note: The above 2 options will not be displayed unless the EPP/ECP function is selected.

3. Press <ESC> and follow the screen instructions to save or disregard your settings.

# Supervisor/User Password

These two options allow you to set your system passwords. Normally, the supervisor has a higher ability to change the CMOS setup option than the user. The way to set up the passwords for both Supervisor and User are as follows:

1. Choose "Change Password" in the Main Menu and press <Enter>. The following message appears:

"Enter Password:"

- 2. The first time you run this option, enter your password up to 8 characters and press <Enter>. The screen does not display the entered characters.
- 3. After you enter the password, the following message appears prompting you to confirm the password:

```
"Confirm Password:"
```

- 4. Enter the same password "exactly" as you just typed again to confirm the password and press <Enter>.
- 5. Move the cursor to Save & Exit Setup to save the password.
- 6. If you need to delete the password you entered before, choose the Supervisor Password and press <Enter>. It will delete the password that you had before.
- 7. Move the cursor to Save & Exit Setup to save the option you did, otherwise the old password will still be there the next time you turn your machine on.
- 8. Press <ESC> to exit to the Main Menu.
- Note: If you forget or lose the password, the only way to access the system is to clear the CMOS RAM by setting JBAT1. All setup information will be lost and you need to run the BIOS setup program again.

# IDE HDD Auto Detection

IDE HDD Auto Detection detects the parameters of an IDE hard disk drive and automatically enters them to the Standard CMOS Setup screen.

The screen will ask you to select a specific hard disk for Primary Master after you select this option. If you accept a hard disk detected by the BIOS, you can enter "Y" to confirm and then press <Enter> to check next hard disk. This function allows you to check four hard disks and you may press the <ESC> after the <Enter> to skip this function and go back to the Main Menu.

# Save & Exit Setup

Save & Exit Setup allows you to save all modifications you have specified into the CMOS memory. Highlight this option on the Main Menu and the following message appears:

SAVE to CMOS and EXIT (Y/N)? Y

Press <Enter> key to save the configuration changes.

# Exit Without Saving

Exit Without Saving allows you to exit the Setup utility without saving the modifications that you have specified. Highlight this option on the Main Menu and the following message appears:

```
Quit Without Saving (Y/N)? N
```

You may change the prompt to "Y" and press the <Enter> key to leave this option.